# 校园认证使用手册

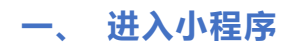

方法 1: 打开支付宝【扫一扫】, 扫描下方二维码

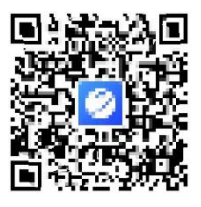

支付宝小程序码

#### 方法 2: 支付宝搜索" 禧云环球校园"进入小程序

| 二、 进行校园认证               |                                                                                                    |         |                                                                       |                          |                        |
|-------------------------|----------------------------------------------------------------------------------------------------|---------|-----------------------------------------------------------------------|--------------------------|------------------------|
| ◆ 大学 ··· ②<br>定<br>成团认证 | < 校园认证 ···· ④<br></th <th>&lt; 校园认证</th> <th> (8)</th> <th>大学<br/>测试 EMAR<br/>学生 TOO1</th> <th>··· (0)</th> | < 校园认证  | (8)                                                                   | 大学<br>测试 EMAR<br>学生 TOO1 | ··· (0)                |
|                         | 学生<br>STUDENT                                                                                               | 学校      | :大学 >                                                                 | 截和版户 (页)<br>0.00         | R的新和 (个)<br>0          |
|                         | TEACHER                                                                                                    | 学工号 词   | 1<br>1 1<br>1 1<br>1 1<br>1 1<br>1 1<br>1 1<br>1 1<br>1 1<br>1 1<br>1 | 小信息                      | 去完善 ><br>176****6750 > |
|                         | 临时人员<br>TEMPORARY                                                                                           | 手机号     | 获取手机号                                                                 |                          |                        |
|                         | 校外人员<br>Social                                                                                              | 授权并提交   |                                                                       |                          |                        |
| 1. 点击校园认证               | 2. 选择身份                                                                                                    | 3. 填写信息 |                                                                       | 4.提交认                    | 证                      |

**备注:**认证状态 【普通用户】- 学校未认证身份 【校园用户】- 学校已认证身份 只有校园用户才可以享受优惠活动,如确认姓名、学工号或手机号无误,请等待学校审核或联系管理老师

## 三、 修改个人信息

1. 认证状态为【普通用户】时,可点击【个人信息】修改资料

认证状态为【校园用户】时,只可补填年级专业,不可修改其他信息

2. 点击【手机号】可修改绑定手机号码

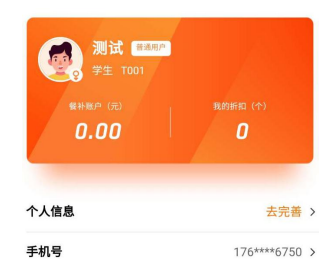

## 四、 享受打折活动

### 注:需要用户使用付款码刷收款设备支付才可享受打折活动

操作步骤如下

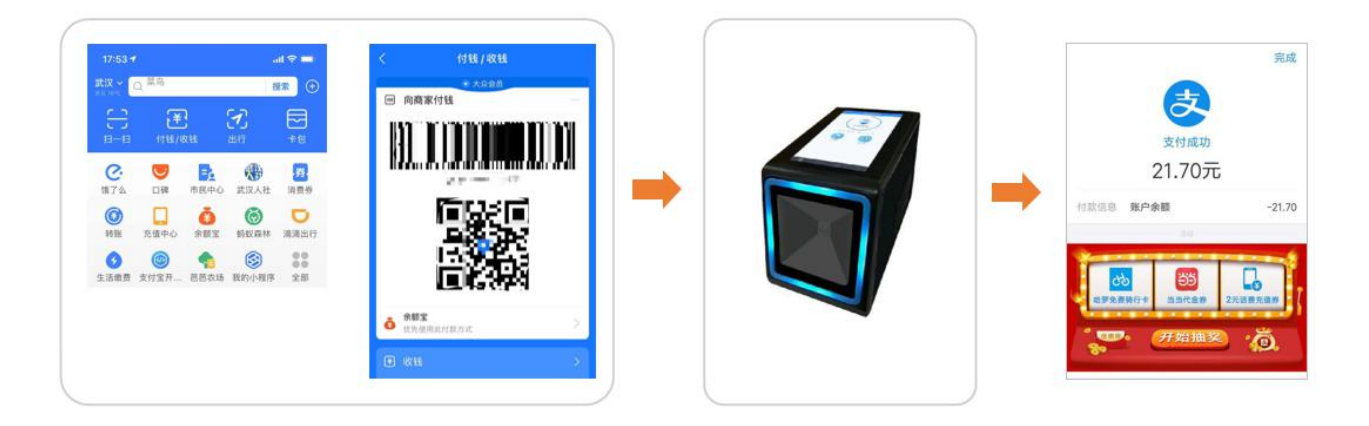

第一步: 出示支付宝付款码

第二步:对准设备扫描区域进行支付

第三步:支付成功后,支付金额是折后价格

注: 暂不支持查看餐补、请等待更新~